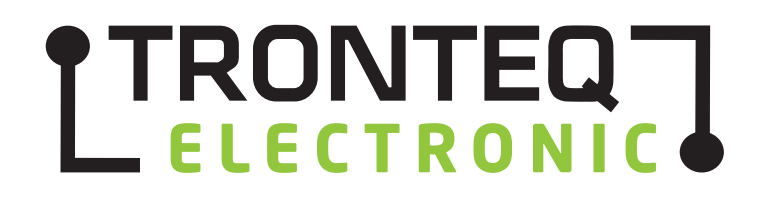

# Installation- und Anwender Handbuch

TRONTEQ I/O Gerät mit Ethernet und USB Schnittstelle

QUBI-RIO110

### © 2014 TRONTEQ Electronic

Alle Rechte bleiben vorbehalten. Die Inhalte dieses Handbuchs sind urheberrechtlich geschützt. Ihre Verwendung ist im Rahmen der Nutzung der TRONTEQ Produkte zulässig. Eine drüber hinausgehende Verwendung, insbesondere Kopieren, Vervielfältigen, Übersetzen bedarf schriftlicher Zustimmung seitens TRONTEQ Electronic.

TRONTEQ Electronic behält sich das Recht vor, den Inhalt dieses Handbuchs zu ändern. Im Übrigen verweisen wir auf die im Lizenzvertrag genannten Nutzungsbedingungen. Die jeweils neueste Version dieses Handbuches ist online unter www.tornteg.de verfügbar.

# Inhalt

| 1. Ein              | leitung                               | . 4     |
|---------------------|---------------------------------------|---------|
| 1.1.                | Information zu diesem Handbuch        | . 4     |
| 1.2.                | Symbolerklärung                       | . 4     |
| 1.3.                | Haftungsbeschränkung                  | . 5     |
| 1.4.                | Entsorgung                            | . 5     |
|                     |                                       |         |
| 2. Sic              | herheit                               | .6      |
| 2.1.                | Bestimmungsgemaise verwendung.        | . 6     |
| 2.2.                | Verantwortung des Anwenders           | 0.<br>6 |
| 2.3.                | verantworkung des Anwenders           | . 0     |
| 3. Ge               | rätbeschreibung                       | . 7     |
| 3.1.                | Einsatzbereich                        | . 7     |
| 3.2.                | Funktionsweise und Betriebsmodus      | . 7     |
| 3.3.                | Geräteansicht                         | . 7     |
| 3.3                 | .1. Ethernet (LAN)                    | . 8     |
| 3.3                 | .2. USB                               | . 8     |
| 3.3                 | .3. DIP Schalter                      | . 8     |
| 3.3                 | .4. Power                             | . 8     |
| 3.3                 | .5. I/O Klemmblock                    | . 9     |
| 3.4.                | Integrierte Diagnose                  | . 9     |
| 3.4                 | .1. Fehlerregister                    | .9      |
| 3.4                 | 2. LED Anzeige                        | 10      |
| 3.4<br>2.4          | A Polois Potriobezähler               | 10      |
| 3.4                 |                                       |         |
| 4. Teo              | chnische Spezifikation                | 12      |
| 4.1.                | Elektrisch                            | 12      |
| 4.2.                | Mechanisch                            | 12      |
| 4.3.                | Umgebung                              | 12      |
| 4.4.                | Relais Spezifikation siehe Datenblatt | 12      |
|                     |                                       |         |
| 5. Ins              | tallation und Inbetriebnahme          | 13      |
| 5.1.                | Erstbetrieb                           | 13      |
| 5.2.                | Konfiguration                         | 13      |
| 6 10 1              | Pacavary Funktion                     | 11      |
| 6 1                 | Vorbereitung                          | 1/      |
| 6.2                 | Durchführung                          | 14      |
| 0.2.                |                                       | 17      |
| 7. Firi             | mware Update                          | 14      |
| 7.1.                | Vorbereitung                          | 14      |
| 7.2.                | Durchführung                          | 14      |
|                     |                                       |         |
| 8. Off              | ene Programmierschnittstelle          | 15      |
| 8.1.                | Verbindungsaufbau über Ethernet       | 15      |
| 8.2.                | I QIU Protokoll                       | 15      |
| Ծ. <b></b> .<br>ջ ⁄ | Detenii unu Daten Kommunikation       | 10      |
| 0.4.                | Datenubertrayung uber Eurennet        | 10      |
| 9 RIC               | 0110 - Anwender Kurzreferenz          | 17      |
| J. INC              |                                       | • *     |
| 10. We              | itere Unterstützung                   | 18      |
| 10.1.               | Technischer Support                   | 18      |
| 10.2.               | Kundenspezifische Anpassung           | 18      |
|                     |                                       |         |

### 1. Einleitung

#### 1.1. Information zu diesem Handbuch

Dieses Handbuch beschreibt die Funktionsweise des TRONTEQ I/O Gerätes QUBI-RIO110. Dieses Handbuch ermöglicht den sicheren und effizienten Umgang mit dem Gerät. Das Handbuch ist ein Bestandteil des Gerätes und muss für das Personal jederzeit zugänglich aufbewahrt werden.

Das Personal muss dieses Handbuch vor Beginn aller Arbeiten sorgfältig durchgelesen und verstanden haben. Grundvoraussetzung für sicheres Arbeiten ist die Einhaltung aller angegebenen Sicherheitshinweise und Handlungsanweisungen in diesem Handbuch. Darüber hinaus gelten die örtlichen Unfallverhütungsvorschriften und allgemeinen Sicherheitsbestimmungen im Umgang mit elektrischer Energie.

Schemas und Abbildungen in dieser Anleitung dienen dem grundsätzlichen Verständnis und können von der tatsächlichen Ausführung abweichen.

#### 1.2. Symbolerklärung

Die Sicherheitshinweise sind in diesem Handbuch durch Symbole gekennzeichnet. Die Sicherheitshinweise werden zusätzlich durch Signalworte beschrieben, die das Maß der Gefährdung aufzeigen.

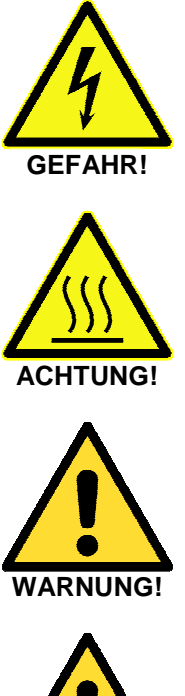

Hinweis auf eine möglicherweise gefährliche Situation durch heiße Oberfläche, die zu geringfügigen oder zu leichten Verletzungen führen kann, wenn sie nicht gemieden wird.

Hinweis auf eine unmittelbar gefährliche Situation durch elektrische

Spannung. Nicht Beachtung führt zur schweren oder tödlichen Verletzung.

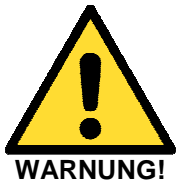

Hinweis auf eine möglicherweise gefährliche Situation, die zum Tod oder zu schweren Verletzungen führen kann, wenn sie nicht gemieden wird.

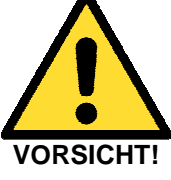

Hinweis auf eine möglicherweise gefährliche Situation, die zu geringfügigen oder zu leichten Verletzungen führen kann, wenn sie nicht gemieden wird.

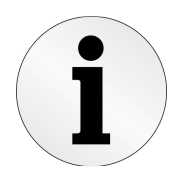

Hinweis auf nützliche Tipps und Empfehlungen für einen effizienten und störungsfreien Betrieb.

# 1.3. Haftungsbeschränkung

Alle Angaben und Hinweise in diesem Handbuch wurden unter Berücksichtigung der geltenden Normen und Vorschriften, des Stands der Technik sowie der Erkenntnissen und Erfahrungen aus den Anwendungen im Feld zusammengestellt. In folgenden Fällen übernimmt der Hersteller für Schäden keine Haftung:

- ► Nichtbeachtung der Hinweise in diesem Handbuch
- ► nicht bestimmungsgemäßen Verwendung
- Einsatz von nicht qualifiziertem Personal
- Eigenmächtige, technische Veränderungen oder Umbauten
- ► Verwendung anderer Steckverbinder als im Lieferumfang enthalten

Es gelten die allgemeinen Geschäftsbedingungen sowie die Lieferbedingungen des Herstellers und die zum Zeitpunkt des Vertragsabschlusses gültigen gesetzlichen Regelungen.

# 1.4. Entsorgung

Dieses Gerät ist nach der Verwendung entsprechend den aktuellen Entsorgungsvorschriften als Elektronikschrott zu entsorgen.

# 2. Sicherheit

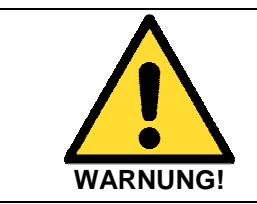

Verwenden Sie das Gerät immer Bestimmungsgemäß. Nichtbeachten kann zum Tod oder zu schweren Verletzungen führen.

# 2.1. Bestimmungsgemäße Verwendung

QUBI-RIO110 dient zur Schaltung von Stromkreisen. QUBI-RIO110 ist ein elektromagnetisch wirkender, elektronischer Schalter mit einer Fernbetätigung. Die Fernbetätigung erfolgt über die offene Programmierschnittstelle und das zugehörige, definierte, offene Protokoll.

Das Gerät darf ausschließlich innerhalb der technischen Spezifikation von qualifiziertem Personal betrieben werden. Das Gerät darf nur mit Sicherheitskleinspannung betrieben werden. Die Versorgungsspannung darf erst eingeschaltet werden, wenn die Verdrahtung der Spannungsversorgungsanschlüsse und der Kommunikationsschnittstelle abgeschlossen ist. Der zu schaltende Stromkreis darf erst eingeschaltet werden, wenn <u>alle</u> Verdrahtungsarbeiten am Gerät abgeschlossen sind.

QUBI-RIO110 wird in einem robusten Gehäuse ausgeliefert. Das Gehäuse darf zum keinen Zeitpunkt geöffnet werden. Am Gerätgehäuse können heiße Oberflächen auftreten. Das Gerät darf während des Betriebs nicht berührt werden. Das Gerät muss so montiert werden, dass ein Freiraum von mindestens 20cm um die freien Gehäuseseiten eingehalten werden. Das Gerät darf nicht im Freien betrieben werden.

Beschädigte Geräte dürfen nicht betrieben werden. Defekte Geräte oder Geräte mit Fehler dürfen an keine elektrischen Stromkreise angeschlossen werden.

# 2.2. Grundsätzliche Gefahren

Bei vorliegendem Produkt handelt es sich um ein elektronisches Gerät. Das Gerät wird mit Elektrizität betrieben. Durch das Betreiben des Gerätes können grundsätzlich diese Gefahren entstehen:

- ► Gefahr durch elektrische Energie: Elektrischer Spannung, gespeicherte Ladung
- ► Gefahr durch heiße Oberflächen
- ► Gefahr durch Strahlung: Elektromagnetische Strahlung

# 2.3. Verantwortung des Anwenders

Der Anwender muss sicherstellen, dass das Gerät an einem Ort betrieben wird, der aktuellen Standards der Sicherheitstechnik entspricht. Der Betriebsort muss über Schutzeinrichtungen gegen überhöhte Ströme und Kurzschlüsse verfügen.

- ▶ QUBI-RIO110 darf nur an Stromkreise der Überspannungskategorie I angeschlossen werden
- ▶ QUBI-RIO110 darf nur Geräte der Schutzklasse II oder III schalten
- ▶ QUBI-RIO110 darf nur aus einem SELV-Stromkreis versorgt werden

Der Anwender muss sicherstellen, dass nur qualifiziertes Personal am Gerät arbeitet. Dazu gehören Personen, die mit Aufstellung, Montage, Inbetriebsetzung und Betrieb dieses Produktes vertraut sind und die über die ihrer Tätigkeit entsprechenden Qualifikationen verfügen, dazu gehören:

- Ausbildung oder Unterweisung oder Berechtigung, Stromkreise und Geräte oder Systeme gemäß den aktuellen Standards der Sicherheitstechnik ein- und auszuschalten, zu erden und zu betreiben
- Ausbildung oder Unterweisung gemäß den aktuellen Standards der Sicherheitstechnik in Pflege und Gebrauch angemessener Sicherheitsausrüstungen

# 3. Gerätbeschreibung

# 3.1. Einsatzbereich

TRONTEQ I/O Module finden breite Anwendung und werden vor allem im Bereich der Automatisierung eingesetzt. Typische Einsatzbereiche sind dabei allgemeine Datenerfassung, Prüfung und Steuerung von Geräten und Maschinen sowie Gebäudeautomatisierung (Smart Home).

Anschauliche Anwendungen für QUBI-RIO110 sind Remote-Steuerung, Remote-Multiplexing und Testautomatisierung. Typischerweise wird das I/O Gerät im Labor, Entwicklung, Produktion sowie im automatisierten Teststand eingesetzt.

# 3.2. Funktionsweise und Betriebsmodus

QUBI-RIO110 beinhaltet 24 I/O Kanäle. Alle I/O Kanäle sind als Relais ausgeführt und haben zwei Schalterstellungen. Im nicht betätigten Zustand sind alle Relais nicht leitend.

QUBI-RIO110 unterstützt zwei Betriebsarten: Network und Stand Alone. Die Wahl des Betriebsmodus erfolgt über die DIP Schalter Stellung, siehe Kapitel 3.3.3 DIP Schalter.

Im Networkmodus erfolgt die Schaltung der Relais stets über ein vom Benutzer erstelltes PC Programm. Dazu muss die Verbindung mit dem PC für die gesamte Betriebsdauer aufrechterhalten sein. Im Networkmodus verhält sich das Gerät als Slave und führt alle Befehlszugriffe des Anwenders aus.

Im Stand Alone Betrieb kann QUBI-RIO110 vordefinierte I/O Zustände in festgelegter zeitlicher Abfolge (Testset) eigenständig abbilden. Die Definition der Testsets erfolgt über eine graphische Oberfläche und wird nach einem Upload in das Gerät dort dauerhaft gespeichert. Die automatische Ausführung der Testsets wird im Network Modus abgeschaltet.

# 3.3. Geräteansicht

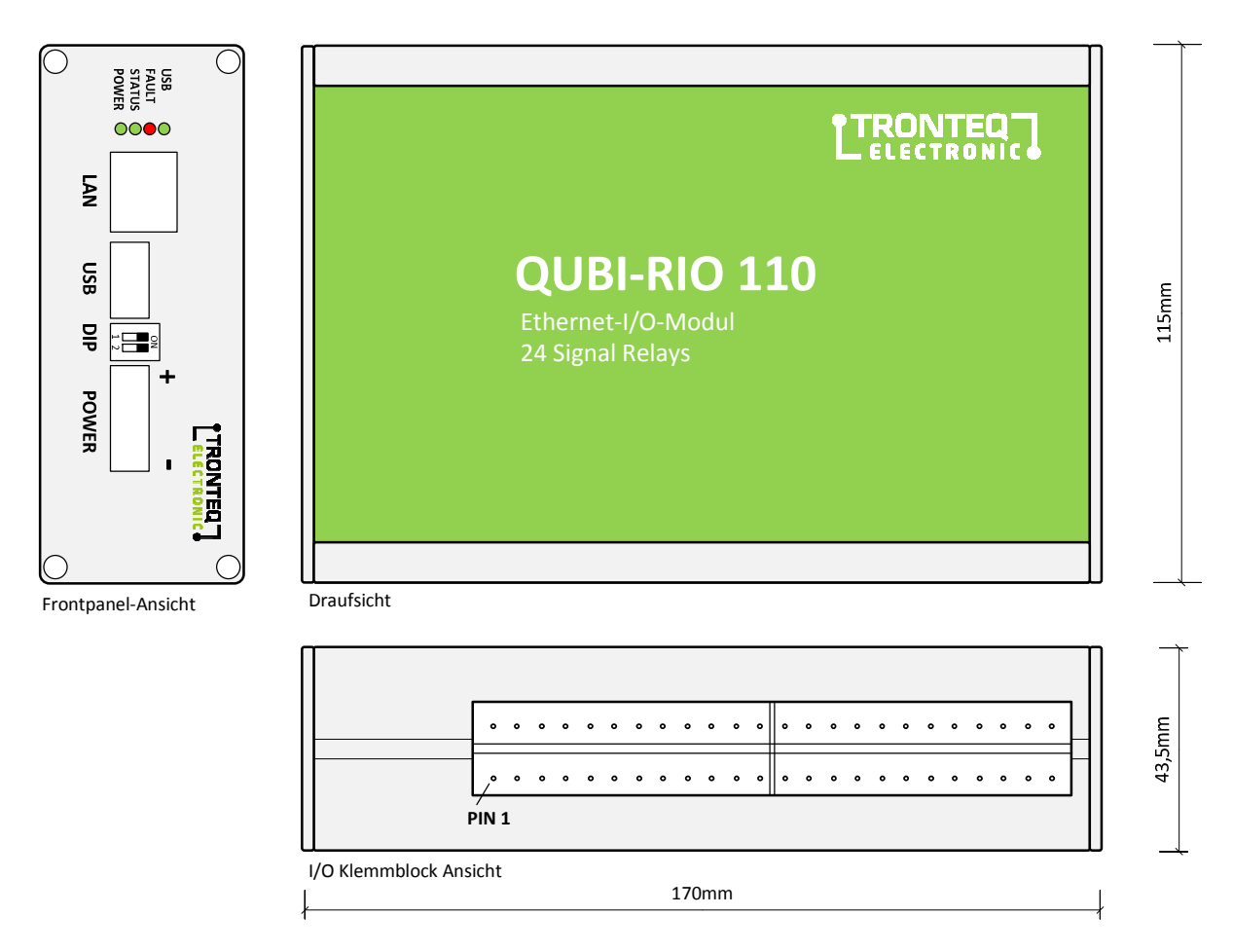

# 3.3.1. Ethernet (LAN)

Dieser Anschluss ist ein 10/100-Mbit/s-TP-Port entsprechend der Norm IEEE 802.3 10BASE-T/100BASE-TX. Er bietet die Möglichkeit, das Gerät direkt an PC oder Netzwerk anzuschließen. Der Steckverbinder ist als RJ-45 ausgeführt. Das Gehäuse des Steckverbinders ist galvanisch mit dem Frontpanel verbunden. Die Pinbelegung entspricht MDI-X.

# 3.3.2. USB

Dieser Anschluss ist ein USB2.0 Full-Speed Port. Der Port unterstützt Host und Device Modus. Der Betriebsmodus wird mit dem DIP Schalter eingestellt. Das Gehäuse des Steckverbinders ist galvanisch mit dem Frontpanel verbunden. Im Host Betriebsmodus liegt eine nicht potenzialgetrennte Versorgung von 5V/100mA am Steckverbinder vor. Die Pinbelegung entspricht dem Standard Steckverbinder USB-A.

# 3.3.3. DIP Schalter

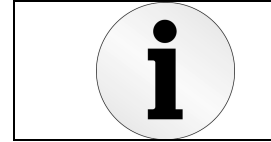

Achten Sie auf die DIP Schalter Stellung vor Einschaltung des Gerätes. Durch DIP Schalter Stellung werden Funktionen deaktiviert.

Der DIP Schalter besteht aus zwei unabhängigen Miniaturschaltern. Die Markierung "1" entspricht dem Schalter 1. Die Markierung "2" entspricht dem Schalter 2.

Mittels DIP Schalter wählt der Anwender den Betriebsmodus des Gerätes aus. Für das Übernehmen der Änderung der DIP Schalterstellung ist ein Neustart des Gerätes durch Aus- und Einschalten der Versorgungspannung erforderlich. Die Bedeutung der Schalterstellung ist in der nachstehenden Tabelle beschrieben.

| Schalter<br>1 | Schalter<br>2 | Betriebs<br>Modus | Aktivierte<br>Funktion                                                 | Deaktivierte<br>Funktion                                               |
|---------------|---------------|-------------------|------------------------------------------------------------------------|------------------------------------------------------------------------|
| ON            | don't care    | USB Host          | Firmware Update mit USB Stick<br>IP Recovery Funktion mit USB Stick    | USB Kommunikation mit PC                                               |
| OFF           | don't care    | USB Device        | USB Kommunikation mit PC                                               | Firmware Update mit USB Stick<br>IP Recovery Funktion mit USB Stick    |
| don't care    | OFF           | Stand Alone       | Gespeicherter Testest wird ausgeführt                                  | Datenaustausch über LAN oder USB,<br>I/O Control im Webinterface aktiv |
| don't care    | ON            | Network           | Datenaustausch über LAN oder USB,<br>I/O Control im Webinterface aktiv | Gespeicherter Testest wird ausgeführt                                  |

# 3.3.4. Power

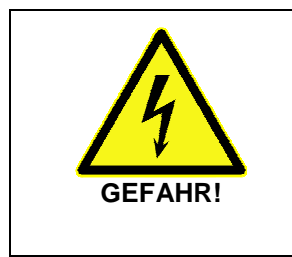

Führen Sie niemals Verdrahtung elektrischer Anschlüsse durch, wenn diese unter Spannung stehen!

Installieren Sie dieses Gerät ausschließlich an einem Ort mit beschränktem Zutritt, zu dem nur geschultes Personal Zugang hat.

Nicht Beachtung führt zur schweren oder tödlichen Verletzungen oder Sachschäden.

POWER ist der Anschluss für die Versorgungsspannung. Der Anschluss ist als zweipoliger Klemmblock mit Verschraubung ausgeführt.

| Klemmblockabbildung | Pinbelegung der         | Anschließbare               | Nennwert der        | Toleranzen der      |
|---------------------|-------------------------|-----------------------------|---------------------|---------------------|
|                     | Versorgungsspannung     | Spannung                    | Versorgungsspannung | Versorgungsspannung |
|                     | + Pluspol<br>- Minuspol | Gleich-<br>spannung<br>(DC) | 12 V48 V            | 9,6 V 60 V          |

# 3.3.5. I/O Klemmblock

| $\wedge$ | Führen Sie niemals Verdrahtung elektrischer Anschlüsse durch, wenn diese unter Spannung stehen!                                |
|----------|----------------------------------------------------------------------------------------------------|
| 4        | Installieren Sie dieses Gerät ausschließlich an einem Ort mit beschränktem Zutritt, zu dem nur geschultes Personal Zugang hat. |
| GEFAHR!  | Nicht Beachtung führt zur schweren oder tödlichen Verletzungen oder Sachschäden.                                               |

I/O Klemmblock ist der Anschluss der Relais. Der Anschluss ist als Federklemme ausgeführt. Die Pinbelegung und Zuordnung der Relaisnummer ist nachfolgend abgebildet. Die Abbildung stellt die Seitenansicht dar.

| AY #            |                                                          |                                                                                    |                                                                                                    |                                                                                                    |                                                                                                    |                                                                                                    |                                                                                                    |                                                                                                    |                                                                                                    |                                                                                                    |                                                                                                    |
|-----------------|----------------------------------------------------------|------------------------------------------------------------------------------------|----------------------------------------------------------------------------------------------------|----------------------------------------------------------------------------------------------------|----------------------------------------------------------------------------------------------------|----------------------------------------------------------------------------------------------------|----------------------------------------------------------------------------------------------------|----------------------------------------------------------------------------------------------------|----------------------------------------------------------------------------------------------------|----------------------------------------------------------------------------------------------------|----------------------------------------------------------------------------------------------------|
| ELAY 13         | RELAY 14                                                 | RELAY 15                                                                           | RELAY 16                                                                                                    | RELAY 17                                                                                                    | RELAY 18                                                                                                    | RELAY 19                                                                                              | RELAY 20                                                                                                    | RELAY 21                                                                                                    | RELAY 22                                                                                                    | RELAY 23                                                                                                    | RELAY 24                                                                                                    |
| RELAY 1         | RELAY 2                                                  | RELAY 3                                                                            | RELAY 4                                                                                                    | RELAY 5                                                                                                    | RELAY 6                                                                                                    | RELAY 7                                                                                               | RELAY 8                                                                                                    | RELAY 9                                                                                                    | RELAY 10                                                                                                    | RELAY 11                                                                                                    | RELAY 12                                                                                                    |
| <u>1 2</u><br># | 3 4                                                      | 5 6                                                                                | 7 8                                                                                                    | 9 10                                                                                                    | 11 12                                                                                                    | 13 14                                                                                                 | 15 16                                                                                                    | 17 18                                                                                                    | 19 20                                                                                                    | 21 22                                                                                                    | 23 24                                                                                                    |
|                 | AY #<br>ELAY 13<br>0 0<br>25 26<br>RELAY 1<br>0 0<br>1 2 | AY #<br>ELAY 13 RELAY 14<br>5 26 27 28<br>RELAY 1 RELAY 2<br>6 0 0<br>1 2 3 4<br># | AY #<br>ELAY 13 RELAY 14 RELAY 15<br>0 0 0 0 0<br>15 26 27 28 29 30<br>RELAY 1 RELAY 2 RELAY 3<br>0 0 0 0 0 0<br>RELAY 1 RELAY 2 RELAY 3<br>0 0 0 0 0<br>1 2 3 4 5 6<br># | AY #<br>ELAY 13 RELAY 14 RELAY 15 RELAY 16<br>0 0 0 0 0 0 0 0 0<br>15 26 27 28 29 30 31 32<br>RELAY 1 RELAY 2 RELAY 3 RELAY 4<br>0 0 0 0 0 0 0 0 0<br>1 2 3 4 5 6 7 8<br># | AY #<br>ELAY 13 RELAY 14 RELAY 15 RELAY 16 RELAY 17<br>5 26 27 28 29 30 31 32 33 34<br>RELAY 1 RELAY 2 RELAY 3 RELAY 4 RELAY 5<br>6 0 0 0 0 0 0 0 0 0 0 0<br>RELAY 1 RELAY 2 RELAY 3 RELAY 4 RELAY 5<br>1 2 3 4 5 6 7 8 9 10<br># | AY #<br>ELAY 13 RELAY 14 RELAY 15 RELAY 16 RELAY 17 RELAY 18<br>0 0 0 0 0 0 0 0 0 0 0 0 0 0 0 0 0 0 0 | AY #<br>ELAY 13 RELAY 14 RELAY 15 RELAY 16 RELAY 17 RELAY 18 RELAY 19<br>0 0 0 0 0 0 0 0 0 0 0 0 0 0 0 0 0 0 0 | AY #         ELAY 13       RELAY 14       RELAY 15       RELAY 16       RELAY 17       RELAY 18       RELAY 19       RELAY 20         0       0       0       0       0       0       0       0       0       0       0       0       0       0       0       0       0       0       0       0       0       0       0       0       0       0       0       0       0       0       0       0       0       0       0       0       0       0       0       0       0       0       0       0       0       0       0       0       0       0       0       0       0       0       0       0       0       0       0       0       0       0       0       0       0       0       0       0       0       0       0       0       0       0       0       0       0       0       0       0       0       0       0       0       0       0       0       0       0       0       0       0       0       0       0       0       0       0       0       0       0       0       0       0 <t< th=""><th>AY #         ELAY 13       RELAY 14       RELAY 15       RELAY 16       RELAY 17       RELAY 18       RELAY 19       RELAY 20       RELAY 21         0       0       0       0       0       0       0       0       0       0       0       0       0       0       0       0       0       0       0       0       0       0       0       0       0       0       0       0       0       0       0       0       0       0       0       0       0       0       0       0       0       0       0       0       0       0       0       0       0       0       0       0       0       0       0       0       0       0       0       0       0       0       0       0       0       0       0       0       0       0       0       0       0       0       0       0       0       0       0       0       0       0       0       0       0       0       0       0       0       0       0       0       0       0       0       0       0       0       0       0       0       0       0</th><th>AY #         ELAY 13       RELAY 14       RELAY 15       RELAY 16       RELAY 17       RELAY 18       RELAY 19       RELAY 20       RELAY 21       RELAY 22         0       0       0       0       0       0       0       0       0       0       0       0       0       0       0       0       0       0       0       0       0       0       0       0       0       0       0       0       0       0       0       0       0       0       0       0       0       0       0       0       0       0       0       0       0       0       0       0       0       0       0       0       0       0       0       0       0       0       0       0       0       0       0       0       0       0       0       0       0       0       0       0       0       0       0       0       0       0       0       0       0       0       0       0       0       0       0       0       0       0       0       0       0       0       0       0       0       0       0       0       0       0</th><th>AY #         ELAY 13       RELAY 14       RELAY 15       RELAY 16       RELAY 17       RELAY 18       RELAY 19       RELAY 20       RELAY 21       RELAY 22       RELAY 23         0       0       0       0       0       0       0       0       0       0       0       0       0       0       0       0       0       0       0       0       0       0       0       0       0       0       0       0       0       0       0       0       0       0       0       0       0       0       0       0       0       0       0       0       0       0       0       0       0       0       0       0       0       0       0       0       0       0       0       0       0       0       0       0       0       0       0       0       0       0       0       0       0       0       0       0       0       0       0       0       0       0       0       0       0       0       0       0       0       0       0       0       0       0       0       0       0       0       0       0</th></t<> | AY #         ELAY 13       RELAY 14       RELAY 15       RELAY 16       RELAY 17       RELAY 18       RELAY 19       RELAY 20       RELAY 21         0       0       0       0       0       0       0       0       0       0       0       0       0       0       0       0       0       0       0       0       0       0       0       0       0       0       0       0       0       0       0       0       0       0       0       0       0       0       0       0       0       0       0       0       0       0       0       0       0       0       0       0       0       0       0       0       0       0       0       0       0       0       0       0       0       0       0       0       0       0       0       0       0       0       0       0       0       0       0       0       0       0       0       0       0       0       0       0       0       0       0       0       0       0       0       0       0       0       0       0       0       0       0 | AY #         ELAY 13       RELAY 14       RELAY 15       RELAY 16       RELAY 17       RELAY 18       RELAY 19       RELAY 20       RELAY 21       RELAY 22         0       0       0       0       0       0       0       0       0       0       0       0       0       0       0       0       0       0       0       0       0       0       0       0       0       0       0       0       0       0       0       0       0       0       0       0       0       0       0       0       0       0       0       0       0       0       0       0       0       0       0       0       0       0       0       0       0       0       0       0       0       0       0       0       0       0       0       0       0       0       0       0       0       0       0       0       0       0       0       0       0       0       0       0       0       0       0       0       0       0       0       0       0       0       0       0       0       0       0       0       0       0 | AY #         ELAY 13       RELAY 14       RELAY 15       RELAY 16       RELAY 17       RELAY 18       RELAY 19       RELAY 20       RELAY 21       RELAY 22       RELAY 23         0       0       0       0       0       0       0       0       0       0       0       0       0       0       0       0       0       0       0       0       0       0       0       0       0       0       0       0       0       0       0       0       0       0       0       0       0       0       0       0       0       0       0       0       0       0       0       0       0       0       0       0       0       0       0       0       0       0       0       0       0       0       0       0       0       0       0       0       0       0       0       0       0       0       0       0       0       0       0       0       0       0       0       0       0       0       0       0       0       0       0       0       0       0       0       0       0       0       0       0 |

# 3.4. Integrierte Diagnose

# 3.4.1. Fehlerregister

Der Anwender kann internes Systemfehler-Register über die Softwareschnittstelle abfragen. Die Ansteuerung ist im *Kapitel 8* und *Kapitel 0* beschrieben. Die Bedeutung des Fehlerregisters ist in nachstehender Tabelle beschrieben.

| Register Name             | CMD  | Тур | Länge<br>[Byte] | Beschreibung                                                                                                    |  |  |
|---------------------------|------|-----|-----------------|----------------------------------------------------------------------------------------------------|--|--|
| System Fehler<br>Register | 0x05 | RO  | 1               | (1 = Fehler / 0 = kein Fehler / Default 0x0)Bit 7:Firmware Update FehlerBit 6:USB FehlerBit 5:Frame FehlerBit 4:SystemfehlerBit 3:SpeicherfehlerBit 2:I/O FehlerBit 1:Betriebsspannung zu niedrigBit 0:Versorgungsspannung Fehler |  |  |

# 3.4.2. LED Anzeige

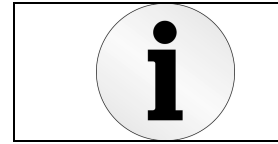

Mittels LED Anzeige können Sie erste, schnelle Gerätediagnose durchführen.

Die LEDs geben den Zustand des Gerätes wieder. Die Zuordnung des LED-Verhaltens entspricht den Zuständen wie in nachstehender Tabelle angegeben.

| LED    | Farbe | Aktivität       | Betriebszustand                                      |
|--------|-------|-----------------|------------------------------------------------------|
|        | -     | keine           | Die Versorgungsspannung ist zu niedrig               |
| FOWLK  | grün  | leuchtet        | Die Versorgungsspannung liegt an.                    |
|        | grün  | leuchtet        | Das Gerät ist konfiguriert und betriebsbereit        |
| STATUS | grün  | blinkt mit 1Hz  | Das Gerät ist nicht oder nicht richtig konfiguriert. |
|        | Grün  | blinkt mit 10Hz | Firmware Update wird gerade durchgeführt             |
|        | -     | keine           | Gerät ist betriebsbereit                             |
| FAULT  | rot   | blinkt mit 10Hz | Gerät meldet eine Warnung                            |
|        | rot   | leuchtet        | Systemfehler ist erkannt                             |
|        | -     | keine           | USB Device Mode                                      |
|        | grün  | leuchtet        | USB Host Mode                                        |
| 036    | grün  | blinken 10Hz    | USB Speicher Stick wurde erkannt                     |
|        | grün  | blinken 30Hz    | USB Transfer aktiv                                   |

# 3.4.3. Webinterface

Das Webinterface wird durch die Eingabe der IP Adresse in einem gängigen Webbrowser aufgerufen. Das Webinterface dient zur schnellen Inbetriebnahme und Konfigurationsänderung.

Im Webinterface werden der Systemstatus und die Relaiszustände angezeigt. Direkte Ansteuerung der Relais sowie IP Änderung über das Webinterface werden unterstützt.

| START IO CONTROL DIAGNOSTICS                                                                                                    |                                                                                                    | START IO CONT                                                                                                    | TROL DIAGNOSTICS CONFIGURATION SUPPORT                                                                                                    |                                                                                                    |                                                                                                    |  |
|----------------------------------------------------------------------------------------------------|----------------------------------------------------------------------------------------------------|----------------------------------------------------------------------------------------------------|----------------------------------------------------------------------------------------------------|----------------------------------------------------------------------------------------------------|----------------------------------------------------------------------------------------------------|--|
|                                                                                                    | GENERAL DATA                                                                                                    |                                                                                                    |                                                                                                    |                                                                                                    |                                                                                                    |  |
| s T (Teenard)                                                                                                    | MAC Address of this module: FE-FE-FE-FE-FE<br>Saved IP Address: 192.188.0.2<br>Subnetmade: 255.255.0<br>Default Gateway: 192.188.0.1                                                                                                    | B MUNICIPINO DIRUT     B FULL CONTROL     FULL     SET IO     SET IO                                                                                                    | 1         (2)         HELAY1         (2)         HELAY1         (2)           <0.5         FPR 7 0-3         PPR 7 0-3         PPR 7 0-3         PPR 7 0-3           10         HELAY1         (2)         HELAY1         (2)           10         HELAY1         (2)         HELAY1         (2)           10         HELAY1         (2)         HELAY1         (2)           10         HELAY1         (2)         HELAY1         (2)                                                                                                    | RELAY 1 ()<br>PIN 7 <> 8<br>HEALTH<br>22%                                                            |                                                                                                    |  |
| The second second secon                                                                                                    | System State: OC<br>O Califictica: Warring<br>O Natilit: 50%<br>Error: No errors                                                                                                    | RELAY 3<br>PIN 5<br>MEAN<br>B2                                                                                                    | 1         REAV1 2         REAV1 2         REAV1 1         REAV1 1           ⇒>>         PNS<>>         PNS<>>         PNS<>>         PNS<>>>           TN         HALNIN         HEATIN         HEATIN         HEATIN         HEATIN           No         2005         1005         1005         1005                                                                                                    |                                                                                                    |                                                                                                    |  |
|                                                                                                    | IO PIN MAP                                                                                                    | REAY 3<br>PIN 7                                                                                                    | 1 €         HELAY1 □         HELAY1 □         HELAY1 □         HELAY1 ○           <>1 FN 7<>5         FN 7<>5         FN 7<>5         FN 7<>5           EN         HELAY1         EX.00         HEX.20         FN 7<>5                                                                                                    | HILAY 1     PN7 <>> 8     HELAY 1                                                                    |                                                                                                    |  |
| QUBI-RIO-100<br>QUBI-RIO-100 is a firstly Modal with UN(bhremet instificat.<br>There are 24 power rology on Sourd. Each of relay has the<br>are integrated power supply rule that allows an external power<br>are from SVGCOX. Souther lay relay forum are websiteficat,<br>diagnostics, formaresplate via ab memory stick.<br>For all that the models is all compact and measures                                                                                                    |                                                                                                    | RILAY 3<br>PNN 5<br>HEAL                                                                                                    | Image: Constraint of the second second sec | RELAV 1 (K)<br>PNN 5 <> 6<br>HALTH<br>LOON                                                           |                                                                                                    |  |
| 170x120x35mm.                                                                                                    |                                                                                                    |                                                                                                    |                                                                                                    |                                                                                                    |                                                                                                    |  |
| START IO CONTROL DIAGNOSTICS                                                                                                    |                                                                                                    | START IQ CONT                                                                                                    | TIROL DIAGNOSTICS CONFIGURATION SUPPORT                                                                                                    |                                                                                                    |                                                                                                    |  |
| START IO CONTROL DIAGNOSTICS<br>SYSTEM CONEIDSLIDERTION                                                                                                    |                                                                                                    | START IO CONT<br>SYSTEM CONFIGURA                                                                                                    | TROL DIAGNOSTICS CONFIGURATION SUPPORT                                                                                                    |                                                                                                    |                                                                                                    |  |
| START         IO CONTROL         Diagnostics           SYSTEM CONEIGURATION         Barra Russer         194/9516645330003           Ward Adverse         Integes to set         1                                                                                                    |                                                                                                    | START IO CONT<br>SYSTEM CONFIGURA<br>Maria Namber<br>Tead Andreas                                                                                                    | TROL         DIAGNOSTICS         CONFIGURATION         SUPPORT           TION         1941/95104645330001         500 FB         500 FB         500 FB                                                                                                    |                                                                                                    |                                                                                                    |  |
| START         ID CONTROL         DIAGNOSTICS           SYSTEM CONDISISURATION         Intel Number         194159151464331000           Intel Number         194159151464331000         INTEFFFFFFFF           VAG Answer         197597597597         INTERF           VAG Answer         197597597597         INTERF                                                                                                    | CONFIGURATION SUPPORT                                                                                                    | START IO CONT<br>SYSTEM CONFIGURA<br>Sara Number<br>MAC Address<br>IP Adarss                                                                                                    | TROL         DIAGNOSTICS         CONHIGURATION         SUPPORT           TION         1941/9946446510001         1941/9947446510001         1941/9947446510001         1941/9947446510001         1941/9947446510001         1941/9947446510001         1941/9947446510001         1941/9947446510001         1941/9947446510001         1941/9947446510001         1941/9947446510001         1941/9947446510001         1941/9947446510001         1941/9947446510001         1941/9947446510001         1941/9947446510001         1941/9947446510001         1941/9947446510001         1941/9947446510001         1941/9947446510001         1941/9947446510001         1941/9947446510001         1941/9947446510001         1941/9947446510001         1941/9947446510001         1941/9947446510001         1941/9947446510001         1941/9947446510001         1941/9947446510001         1941/9947446510001         1941/9947446510001         1941/9947446510001         1941/9947446510001         1941/9947446510001         1941/9947446510001         1941/9947446510001         1941/9947446510001         1941/9947446510001         1941/9947446510001         1941/9947446510001         1941/9947446510001         1941/9947446510001         1941/9947446510001         1941/9947446510001         1941/9947446510001         1941/9947446510001         1941/9947446510001         1941/9947446510001         1941/9947446510001         1941/9947446510001         1941/9947446510001         1941/9947446510001         194                                                                                                    |                                                                                                    |                                                                                                    |  |
| START IO CONTROL DIAGNOSTICS SYSTEM CONBISTANTION Safal Number 1941/9512445112001 Ac Advess 1747.874.974.974 P Ad Sea 192.184.02 interinterina.4225.25.25.2                                                                                                    | CONFIGURATION SUPPORT                                                                                                    | START IO CONT<br>SYSTEM CONFIGURA<br>Saria Number<br>IMA Addres<br>IP Addres<br>Everences                                                                                                    | TROL         DIAGNOSTICS         CONFIGURATION         SUPPORT           TION         IMMIGLIANED310001         First Prior Prior         First Prior Prior           TX164.00         TSX35253.00         First Prior Prior         First Prior                                                                                                    |                                                                                                    |                                                                                                    |  |
| START         IO CONTROL         DIAGNOSTICS           SYSTEM CONEIDSUPATION         Statistical Statistics         Statistical Statistics           Maria Number         194459516545310001         VALA Marks           VACA Marks         197149787777         P Marks           P Marks         192148.021         Statistical Statistics           Winnetminute         192148.021         Statistical Statistics           Statistical Statistics         192166.016.0         Statistics                                                                                                    | CONFIGURATION SUPPORT ELECTRONICS                                                                                                    | START IO CONT<br>SYSTEM CONFIGURA<br>MC Adams<br>MC Adams<br>Surverback<br>Gateway Addres:                                                                                                    | DIAGNOSTICS         CONFIGURATION         SUPPORT           TION         10140000000000000000000000000000000000                                                                                                    |                                                                                                    |                                                                                                    |  |
| START         ID CONTROL         DIAGNOSTICS           SYSTEM CONDICISARTION         Execution         Execution           Variations         Execution         Execution           Variations         Execution         Execution           Variations         Execution         Execution           Variations         Execution         Execution           Variation         Execution         Execution           Variation         Execution         Execution           Variation         Execution         Execution           Variation         Execution         Execution           Variation         Execution         Execution           Variation         Execution         Execution           Variation         Execution         Execution           Variation         Execution         Execution           Variation         Execution         Execution                                                                                                    | CONSCURATION         SUPPORT         CELECTRONIC           RELAY OERATING CYCLES           MAY2         10           MAY3         30           MAY3         30                                                                                                    | START IO CONT<br>SYSTEM CONFIGURA<br>Sara Manne<br>IF Adams<br>Galaxies<br>Galaxies<br>Galaxies<br>Address                                                                                                    | DIAGNOSTICS         CONFIGURATION         SUPPORT           TION         204/0510001         101/06000000000000000000000000000000000                                                                                                    |                                                                                                    |                                                                                                    |  |
| START         IO CONTROL         DIAGNOSTICS           SYSTEM CONBISTIGNATION         Sealar State State                                                                                                    | CONFIGURATION         SUPPORT         CELECTRONIC           RELAY OERATING CYCLES         100         100           Name         100         100           Name         20         100           Name         20         100           Name         20         100           Name         20         100           Name         1         100           Name         0         0                                                                                                    | START IO CONT<br>SYSTEM CONFIGURA<br>Seria Number<br>IM Address<br>IP Address<br>Gateway Address                                                                                                    | DIAGNOSTICS         CONTIGURATION         SUPPORT           TION         Interference         Support           Status         Support         Support           101.168.00         Support         Support           102.168.00         Support         Support           102.168.00         Support         Support           102.168.00         Support         Support                                                                                                    | TRONTED -                                                                                            |                                                                                                    |  |
| START         ID CONTROL         DUAGNOSTICS           SYSTEM CONDITION         Initial Number         1949 59165645313001           MAC Address         1957 975 775         IP           MAC Address         1957 957 757         IP           MAC Address         1957 957 757         IP           MAC Address         1952 956 050         ID           Market Hubble         152 146 02         ID           Market Hubble         152 146 02         ID           Generating Voltage         152 146 02         ID           Optionage         3.29         ID                                                                                                    | CONFIGURATION         SUPPORT         CENERTICAL           RELAY OPRATING CYCLES           1000         100         100           1000         100         100           1000         100         100           1000         100         100           1000         100         100           1000         100         100           1000         100         100           1000         100         100           1000         100         100           1000         100         100           1000         100         100           1000         100         100                                                                                                    | START IO COM<br>SYSTEM CONFIGURA<br>Isrra Number<br>IM C Adarss<br>IF Adarss<br>Gatewy Adares:<br>Gatewy Adares                                                                                                    | DMANNOSTICS         CONINGURATION         SUPPORT           TION         Internet and the second second seco                                                      |                                                                                                    |                                                                                                    |  |
| START         IO CONTROL         DIAGNOSTICS           SYSTEM CONBIGURATION         International international internatintereeeeeeeeeeeeeeeeeeeeeeeeeeeeeeeeee                                                                                                    | CONFIGURATION         SUPPORT         CELECTRONIC           RELAY OFRATING CYCLES           RELAY OFRATING CYCLES           10 10 10 10 10 10 10 10 10 10 10 10 10 1                                                                                                    | START IO CONT<br>SYSTEM CONFIGURA<br>Sorte Hunder<br>IF Mit Address<br>IF Mit Address<br>I Sorte Hunder<br>Gatheray Address                                                                                                    | TROL         DMANNOSTICS         CONFIGURATION         SUPPORT           TION         1000000000000000000000000000000000000                                                                                                    | <b>TRONTED</b>                                                                                       |                                                                                                    |  |
| Statist         DO CONTROL         Diagnostics           SYSTEM CONBISTORATION         Seal 98:66:66:65310001         Mod 2012           Seal Twober         154:98:66:66:65310001         Mod 2012           Mod Marks         157:28:75:75         Seal Water State State Sta                                                                                                    | CONFIDURATION         SUPPORT           RELAY OPERATING CYCLES           1000           1000           1000           1000           1000           1000           1000           1000           1000           1000           1000           1000           1000           1000           1000           1000           1000           1000           1000           1000           1000           10000           10000           10000           10000           10000           10000           10000           10000           10000           10000           10000           10000           10000           10000           10000           10000           10000           10000           10000           10000           10000           10000           10000           10000           10000                                                                                                    | START IO CONT<br>SYSTEM CONFIGURA<br>Garla Number<br>IM Addres<br>IP Addres<br>Gatewy Addres                                                                                                    | DIAGNOSTICS         CONFIGURATION         SUPPORT           TION         10140000000000000000000000000000000000                                                                                                    |                                                                                                    |                                                                                                    |  |
| START         DI CONTROL         DIAGNOSTICS           SYSTEM CONDICIONATION         Extension         Extension           Mark Number         Extension         Extension           Mark Number         Extension         Extension           Mark Number         Extension         Extension           Mark Number         Extension         Extension           Mark Number         Extension         Extension           Waretmark         Extension         Extension           Operating Winage         Extension         Extension           Operating Winage         Extension         Extension           Operating Winage         Extension         Extension                                                                                                    | CONFIGURATION         SUPPORT         CELECTRONICO           CELECTRONICO           CELAY OERATING CYCLES           MARIO         99           MARIO         99           MARIO         90           MARIO         90           MARIO         91           MARIO         91           MARIO         92           MARIO         92           MARIO         92 <td <="" colspan="2" td=""><td>START IO CONT<br/>SYSTEM CONFIGURA<br/>Sard hander<br/>With Address<br/>Galaxy Address<br/>Galaxy Address</td><td>TROL         DIAGNOSTICS         CONHIGURATION         SUPPORT           TEON         19415561446513001         1997576         1997577         1997577           1941556146513001         1997577         1997577         1997577         1997577         1997577         1997577         1997577         1997577         1997577         1997577         1997577         1997577         1997577         1997577         1997577         1997577         1997577         1997577         1997577         1997577         1997577         1997577         1997577         1997577         1997577         1997577         1997577         1997577         1997577         1997577         1997577         1997577         1997577         1997577         1997577         1997577         1997577         1997577         1997577         1997577         1997577         1997577         1997577         1997577         1997577         1997577         1997577         1997577         1997577         1997577         1997577         1997577         1997577         1997577         1997577         1997577         1997577         1997577         1997577         1997577         1997577         1997577         1997577         1997577         1997577         1997577         1997577         1997577         1997577</td><td></td></td> | <td>START IO CONT<br/>SYSTEM CONFIGURA<br/>Sard hander<br/>With Address<br/>Galaxy Address<br/>Galaxy Address</td> <td>TROL         DIAGNOSTICS         CONHIGURATION         SUPPORT           TEON         19415561446513001         1997576         1997577         1997577           1941556146513001         1997577         1997577         1997577         1997577         1997577         1997577         1997577         1997577         1997577         1997577         1997577         1997577         1997577         1997577         1997577         1997577         1997577         1997577         1997577         1997577         1997577         1997577         1997577         1997577         1997577         1997577         1997577         1997577         1997577         1997577         1997577         1997577         1997577         1997577         1997577         1997577         1997577         1997577         1997577         1997577         1997577         1997577         1997577         1997577         1997577         1997577         1997577         1997577         1997577         1997577         1997577         1997577         1997577         1997577         1997577         1997577         1997577         1997577         1997577         1997577         1997577         1997577         1997577         1997577         1997577         1997577         1997577         1997577         1997577</td> <td></td>                                                                                                    |                                                                                                    | START IO CONT<br>SYSTEM CONFIGURA<br>Sard hander<br>With Address<br>Galaxy Address<br>Galaxy Address | TROL         DIAGNOSTICS         CONHIGURATION         SUPPORT           TEON         19415561446513001         1997576         1997577         1997577           1941556146513001         1997577         1997577         1997577         1997577         1997577         1997577         1997577         1997577         1997577         1997577         1997577         1997577         1997577         1997577         1997577         1997577         1997577         1997577         1997577         1997577         1997577         1997577         1997577         1997577         1997577         1997577         1997577         1997577         1997577         1997577         1997577         1997577         1997577         1997577         1997577         1997577         1997577         1997577         1997577         1997577         1997577         1997577         1997577         1997577         1997577         1997577         1997577         1997577         1997577         1997577         1997577         1997577         1997577         1997577         1997577         1997577         1997577         1997577         1997577         1997577         1997577         1997577         1997577         1997577         1997577         1997577         1997577         1997577         1997577 |  |
| START         IO CONTROL         DIAGNOSTICS           SYSTEM CONEIDSUGATION         Second State (State (St                                                                                                    | CONFIGURATION         SUPPORT           CONFIGURATION         SUPPORT           CELAY OFARTING CYCLES           RELAY OFARTING CYCLES           REAT         10           REAT         10           REAT         10           REAT         10           REAT         10           REAT         10           REAT         10           REAT         10           REAT         10           REAT         10           REAT         10           REAT         10           REAT         10           REAT         10           REAT         205           REAT         605           REAT         605           REAT         605           REAT         605           REAT         605           REAT         605           REAT         605           REAT         605           REAT         605           REAT         605           REAT         605           REAT         605           REAT         605           REAT         605                                                                                                    | START IO CONT<br>SYSTEM CONFIGURA<br>Sorte heater<br>Database<br>Database<br>Data | TROL         DMANNOSTICS         CONFIGURATION         SUPPORT           TION         5000000000000000000000000000000000000                                                                                                    |                                                                                                    |                                                                                                    |  |
| START         D CONTROL         DAGNOSTICS           START         D CONTROL         DAGNOSTICS           START         D CONTROL         DAGNOSTICS           START         D START         D START           Mark Number         1041561546451000         D START           MAR Advess         TEFFFFFFFF         P Advess           Wardensk         102156300         D START           Wardensk         102156300         D START           God warding Variage         5.37         D START           Grut voltage         3.37         D START                                                                                                    | CONFIGURATION         SUPPORT         CENERTICAL           RELAY OFRATING CYCLES         9         0           0.0435         0.0         0           0.0435         0.0         0           0.0435         0.0         0           0.0435         0.0         0           0.0435         0.0         0           0.0435         0.0         0           0.0435         0.0         0           0.0435         0.0         0           0.0435         0.0         0           0.0435         0.0         0           0.0435         0.0         0           0.0435         0.0         0           0.0435         0.0         0           0.0435         0.0         0           0.0435         0.0         0           0.0435         0.0         0           0.0435         0.0         0           0.0435         0.0         0           0.0435         0.0         0           0.0435         0.00         0           0.0435         0.00         0           0.0435         0.00         0                                                                                                    | START IO CON<br>SYSTEM CONFIGURA<br>Int Annuer<br>IM C. Adams<br>Isometimak<br>Ganewy Adams                                                                                                    | Incl         DMANNOSTICS         CONFIGURATION         SUPPORT           TEON                                                                                                    |                                                                                                    |                                                                                                    |  |
| START IO CONTROL DIAGNOSTICS<br>SYSTEM CONBICINATION<br>Mark Number 194196516665330001<br>Mark Number 192166366<br>Mark Number 1922166.016.0<br>Gate way Advines: 1922166.016.0<br>Gate way Advines: 1922166.0<br>Gate way Advines: 1922166.0<br>Gate way Advines: 19                                                                                            | CONFIGURATION         SUPPORT           CONFIGURATION         SUPPORT           CELAY OFRATING CYCLES           CELAY OFRATING CYCLES           CELAY OFRATING CY                                                                                                    | START IO CONT<br>SYSTEM CONFIGURA<br>Soral fundar<br>Mic Address<br>Soral fundar<br>Soran fundar<br>Coloney Address                                                                                                    | TROL         DMANNOSTICS         CONFIGURATION         SUPPORT           TION         1000000000000000000000000000000000000                                                                                                    | <b>TRONTED</b>                                                                                       |                                                                                                    |  |
| START         D CONTROL         DUGROSTICS           START         D CONTROL         DUGROSTICS           START         D CONTROL         DUGROSTICS           Starts         D Starts         D Starts           MAC Address         FFFFFFFFFFFFFFFFFFFFFFFFFFFFFFFFFFFF                                                                                                    | CONFISURATION         SUPPORT           CONFISURATION         SUPPORT           RELAY OPERATING CYCLES           NAME         20           NAME         20      <                                                                                                    | START IO COM                                                                                                    | DMACHONSTICS         CONFIGURATION         SUPPORT           TION                                                                                                    |                                                                                                    |                                                                                                    |  |
| START O CONTROL DUGROSTICS<br>SYSTEM CONDICIONAL DUGROSTICS<br>SYSTEM CONDICIONAL DUGROSTICS<br>Mark Number 1949<br>Mark Number 1949<br>Mark Number | CONSCIUNTION         SUPPORT           CONSCIUNTION         SUPPORT           CELLAY OPERATING CYCLES           Rata         9           Rata         9           Rata         10           Rata         100           Rata         100           Rata         100           Rata         100           Rata         100           Rata         100           Rata         100           Rata         100           Rata         100           Rata         100 <td>START IO CONT<br/>SYSTEM CONFIGURA<br/>Sarat Number<br/>IF Mic Address<br/>IF Mic Address<br/>IF Sarat Number<br/>Galaxiesy Address</td> <td>TROL         DMANNOSTICS         CONFIGURATION         SUPPORT           TION         104495406410001         104496410001         104496410001           7577 FEF FEF FEF FEF FEF FEF FEF FEF FEF F</td> <td></td>                                                                                                    | START IO CONT<br>SYSTEM CONFIGURA<br>Sarat Number<br>IF Mic Address<br>IF Mic Address<br>IF Sarat Number<br>Galaxiesy Address                                                                                                    | TROL         DMANNOSTICS         CONFIGURATION         SUPPORT           TION         104495406410001         104496410001         104496410001           7577 FEF FEF FEF FEF FEF FEF FEF FEF FEF F                                                                                                    |                                                                                                    |                                                                                                    |  |
| INTERNAL<br>TART DO CONTROL DUGONOSTICS<br>SYSTEM CONDICISATION<br>Social Number INFORMATION<br>Social Number INFORMATION<br>P AGRISS INFORMATION<br>P AGRISS INFORMAT                                      | CONFIGURATION         SUPPORT           CONFIGURATION         SUPPORT           CELLAY OPERATING CYCLES         10           ELLAY OPERATING CYCLES         10           ELLAY OPERATING CYCLES         10 <td>START IO CONFIGURA<br/>SYSTEM CONFIGURA<br/>Servir Junior<br/>IF Adams<br/>Bornetmark<br/>Edenory Address</td> <td>DMANNOSTICS         CONTIGURATION         SUPPORT           TEION        </td> <td></td>                                                                                                    | START IO CONFIGURA<br>SYSTEM CONFIGURA<br>Servir Junior<br>IF Adams<br>Bornetmark<br>Edenory Address                                                                                                    | DMANNOSTICS         CONTIGURATION         SUPPORT           TEION                                                                                                    |                                                                                                    |                                                                                                    |  |

# 3.4.4. Relais Betriebszähler

Das Relais ist eine elektromechanische Komponente, deren Lebensdauer begrenzt ist. Im QUBI-RIO110 wird die voraussichtliche restliche Relaislebensdauer bestimmt. Die restliche Relaislebensdauer wird wie folgt berechnet:

restliche Relaislebensdauer = Schaltzyklen(max) – Schaltzyklen(aktuell)

Der Parameter Schaltzyklen(max) ist die garantierte Anzahl der Schaltzyklen im ungünstigsten Fall. Der Parameter Schaltzyklen(aktuell) ist die ermittelte Anzahl der bisher getätigten Schaltzyklen. Wobei nur das Einschalten berücksichtigt wird.

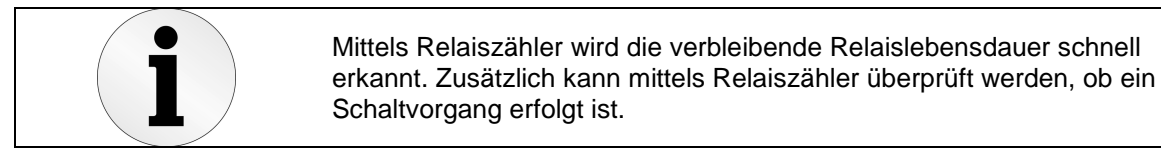

Die Anzahl aktuell getätigter Schaltzyklen wird persistent im Gerät gespeichert. Die Werte sind im Webinterface unter *Diagnostics* sowie *IO Control* dargestellt. Die Bedeutung der Farben ist wie folgt: Grün = restliche Relaislebensdauer größer 70%, Gelb = restliche Relaislebensdauer ist zwischen 10% und 70%, rot = restliche Relaislebensdauer ist 10% oder weniger.

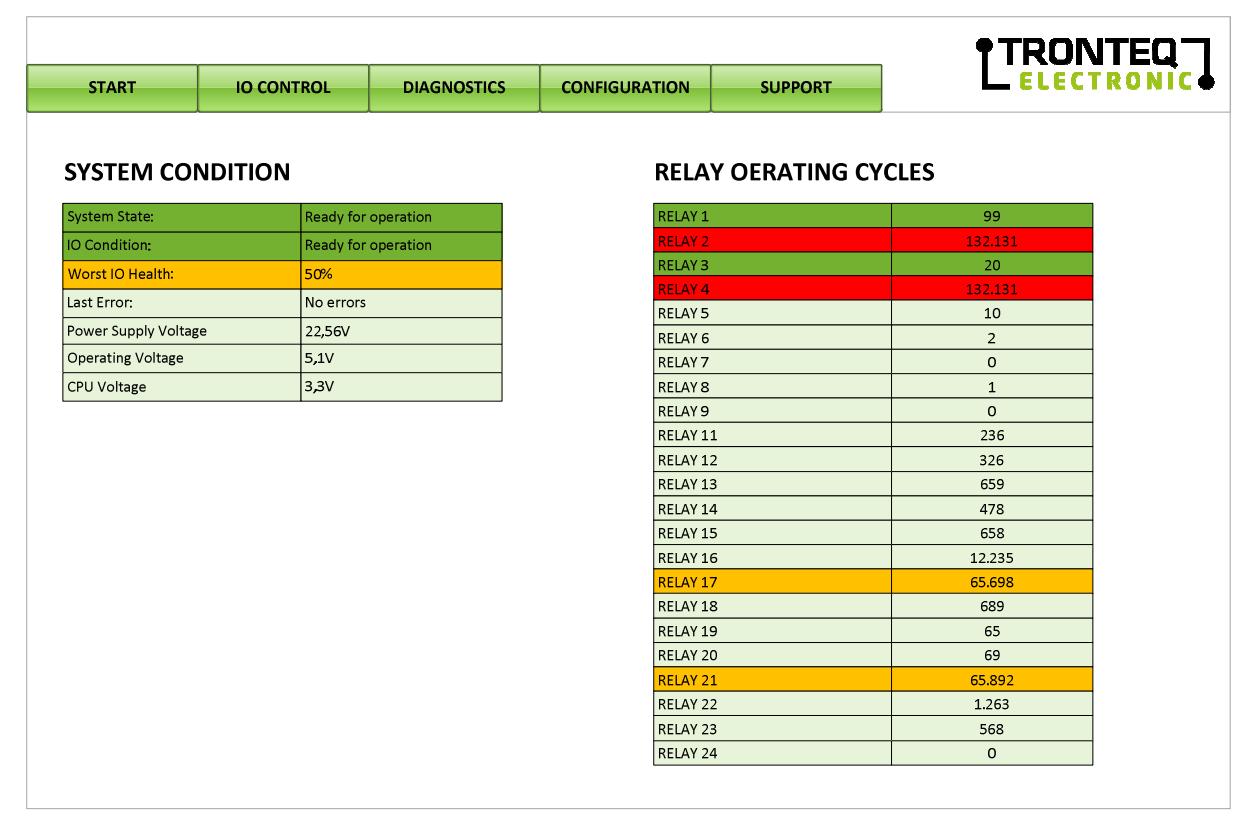

Der Anwender kann die aktuellen Relaisschaltzyklen über die Softwareschnittstelle abfragen. Die Ansteuerung ist im *Kapitel 8* und *Kapitel 0* beschrieben.

| Register Name                | CMD  | Тур | Länge<br>[Byte] | Beschreibung                                                                                                    |
|------------------------------|------|-----|-----------------|----------------------------------------------------------------------------------------------------|
| Relaisschaltzyklus<br>Zähler | 0x21 | RO  | 98              | Jeweils 4 Byte pro Relais beginnend bei Relais 1 bis Relais 24<br>Byte[0] = CMD, Byte[1] = 0x00,<br>Byte[2] = MSB Zählerwert für Relais 1<br><br>Byte[5] = LSB Zählerwert für Relais 1<br> |

# 4. Technische Spezifikation

# 4.1. Elektrisch

| Parameter                                                                                              | min.   | typ.               | Max.               | Dim.           |
|----------------------------------------------------------------------------------------------------|--------|--------------------|--------------------|----------------|
| Versorgungsspannung (U <sub>POWER</sub> )                                                              | +9,6   | +24                | +60                | V DC           |
| Versorgungsspannung Abschaltpegel (U <sub>POWER</sub> )                                                | -      | 9,2                | -                  | V DC           |
| Verpolschutz                                                                                           | 60     | -                  | -                  | V DC           |
| Stromaufnahme, kein Relais angesteuert<br>$U_{POWER} = 9,6V$<br>$U_{POWER} = 24V$<br>$U_{POWER} = 60V$ | -<br>- | 100<br>47<br>28    | 120<br>56<br>34    | mA<br>mA<br>mA |
| Stromaufnahme, alle Relais angesteuert<br>$U_{POWER} = 9,6V$<br>$U_{POWER} = 24V$<br>$U_{POWER} = 60V$ |        | 1200<br>460<br>200 | 1450<br>550<br>240 | mA<br>mA<br>mA |
| Scheitelwert Einschaltstrom<br>U <sub>POWER</sub> = 24V ( für 2ms)                                     | -      | 1000               | 1500               | mA             |
| Leistungsaufnahme                                                                                      | 1,0    | 5,0                | 14,0               | W              |

# 4.2. Mechanisch

| Parameter               | typ.           | Dim. |
|-------------------------|----------------|------|
| Abmessungen (H x B x T) | 170 x 115 x 44 | mm   |
| Masse netto             | 750            | g    |
| Gehäuse IP Schutzklasse | IP 20          | -    |

# 4.3. Umgebung

| Parameter                                                                                                    | min.                     | max.                     | Dim. |
|----------------------------------------------------------------------------------------------------|--------------------------|--------------------------|------|
| Zulässige Umgebungstemperatur <sup>1)</sup> 4 Relais dauerhaft an, (I <sub>LAST</sub> $\leq$ 2,5A)8 Relais dauerhaft an, (I <sub>LAST</sub> $\leq$ 2,5A)16 Relais dauerhaft an, (I <sub>LAST</sub> $\leq$ 2,5A)24 Relais dauerhaft an, (I <sub>LAST</sub> $\leq$ 2,5A) | -40<br>-40<br>-40<br>-40 | +80<br>+70<br>+55<br>+40 | °C   |
| Lagerungstemperatur                                                                                                    | -40                      | +85                      | °C   |
| Luftfeuchtigkeit nicht kondensierend                                                                                                    | 35                       | 85                       | %    |

<sup>1)</sup> Herabsetzung der max. zulässigen Umgebungstemperatur beachten. Diagramme im Kapitel 4.4

# 4.4. Relais Spezifikation siehe Datenblatt

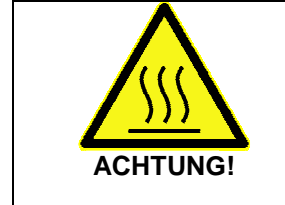

Durch Betrieb des Gerätes können am Gehäuse heiße Oberflächen entstehen. Berühren niemals das Gehäuse im Betrieb. Achten Sie ausreichende Abkühldauer nach Abschaltung des Gerätes.

Nichtbeachten kann zu geringfügigen oder zu leichten Verletzungen führen.

# 5. Installation und Inbetriebnahme

|            | Beachten Sie die Sicherheitshinweise im Kapitel Sicherheit<br>Stecken Sie niemals spitze Gegenstände (Schraubendreher,<br>Messspitzen, Drähte oder Ähnliches) in das Innere des Gerätes oder in<br>die Anschlussblöcke oder Steckverbinder. |
|------------|----------------------------------------------------------------------------------------------------|
| WARNUNG!   | Nichtbeachten kann zum Tod oder zu schweren Verletzungen führen.                                                                                                    |
|            |                                                                                                    |
| <u>SSS</u> | Durch Betrieb des Gerätes können am Gehäuse heiße Oberflächen entstehen. Berühren niemals das Gehäuse im Betrieb. Achten Sie ausreichende Abkühldauer nach Abschaltung des Gerätes.                                                         |
| ACHTUNG!   | Nichtbeachten kann zu geringfügigen oder zu leichten Verletzungen führen.                                                                                                    |

Die Installation ist mit Folgenden schritten durchzuführen:

- 1. Gerät und Zubehör auspacken
- 2. Gerät am Betriebsort einbauen/platzieren
- 3. Versorgungsspannungsanschluss verdrahten
- 4. Versorgungsspannungsanschluss-Klemmblock an das Gerät festschrauben
- 5. Anschluss der Relaiskontakte verdrahten
- 6. Alle Klemmblöcke der Relaiskontakte in den I/O Stecker einsetzen
- 7. PC und QUBI durch ein LAN Kabel verbinden
- 8. DIP Schalter Konfigurieren: Betriebsmodus Netzwerk wählen
- 9. Versorgungsspannung einschalten
- 10. Funktionstest durchführen

# 5.1. Erstbetrieb

Beim Erstbetrieb muss die Ethernet/LAN Verbindung zum PC als Punkt-zu-Punkt erfolgen, da im QUBI-RIO110 die IP-Adresse den Werkeinstellungen entspricht.

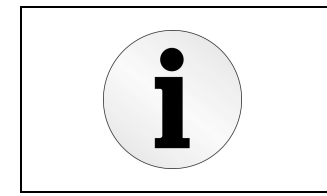

Stellen Sie die IP Adresse im PC auf 192.168.0.1 fest ein. Öffnen Sie den Webbrowser und geben Sie die IP Adresse 192.168.0.2 ein. Eine Verbindung zum Webinterface wird aufgebaut. Führen Sie unter Configuration entsprechende Änderung der Netzwerkparameter durch. Folgen Sie den Anweisungen auf der Seite Configuration.

# 5.2. Konfiguration

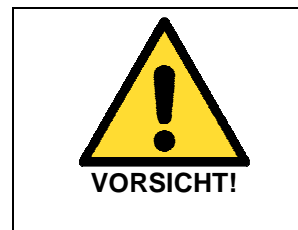

Das Vorhandensein von zwei oder mehreren Geräten mit gleicher IP Adresse kann ein nicht vorhersagbares Verhalten Ihres Netzwerkes verursachen. Stellen Sie sicher, dass der QUBI-RIO110 eine im Netzwerk einmalige IP-Adresse zugewiesen ist, bevor Sie QUBI-RIO110 an das Netzwerk anschließen.

Nichtbeachten kann zum Tod oder zu schweren Verletzungen führen.

Der Anwender kann die Ethernet Kommunikationsparameter entweder über das Webinterface oder über die Softwareschnittstelle ändern. Werkeinstellungen der Ethernet Kommunikation sind wie folgt festaelegt:

| Parameter    | Parameterwert |
|--------------|---------------|
| IP           | 192.168.0.2   |
| Subnetzmaske | 255.255.255.0 |
| Gateway      | 192.168.0.1   |
| Port         | 5025          |

### **IP Recovery Funktion** 6.

Bei Änderung der IP Adresse muss sich der Anwender die eingestellte IP Adresse merken. Im Falle dass diese IP Adresse verloren geht, kann der Anwender die IP Adresse auf die Werkeinstellung zurücksetzten. Diese Funktion wird IP Recovery genannt.

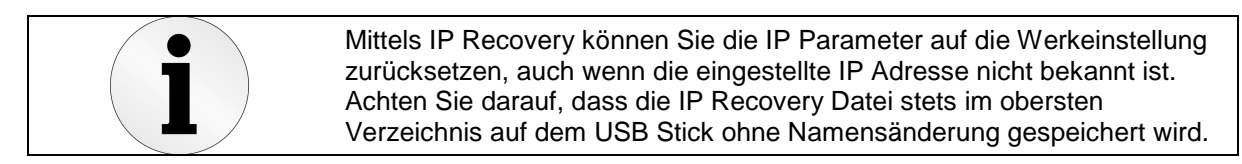

### Vorbereitung 6.1.

Für die Durchführung der IP Recovery wird ein Software-Key benötigt. Dieser Key ist eine Datei, die für die Software Anweisungen enthält die IP Adresse auf die Standardwerte zurückzusetzen. Der Key Dateiname ist als TQIO RECOVERY.BIN festgelegt. Dieser Name darf nicht geändert werden. Die Key Datei ist im Lieferumfang erhalten oder kann auf der Produktseite des Herstellers heruntergeladen werden. Die Key Datei ist auf einem USB Stick zu speichern.

# 6.2. Durchführung

Die Reihenfolge der einzelnen Schritte muss immer Beachtet werden.

- 1. Sicherstellen das DIP Schalter S1 in ON Stellung gebracht ist
- 2. USB Stick mit Recovery-Datei in QUBI-RIO110 einstecken
- 3. IP Recovery wird ausgeführt, USB LED blinkt
- 4. IP Recovery wird nach erfolgreicher Widerherstellung der IP vom USB Stick gelöscht
- 5. Versorgungsspannung für QUBI für 10 Sekunden aus- und wieder einschalten
- 6. Die Standardwerte der IP Adresse wurden geladen

#### 7. **Firmware Update**

Die Firmware des Gerätes kann über USB Schnittstelle aktualisiert werden.

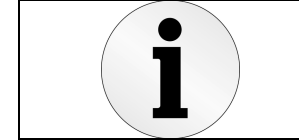

Verwenden Sie stets die neueste Firmware Version. Achten Sie darauf dass die Firmware Datei stets im obersten Verzeichnis auf dem USB Stick ohne Namensänderung gespeichert wird.

#### 7.1. Vorbereitung

Für die Durchführung des Firmware Updates wird eine Firmware Update Datei benötigt. Die aktuelle Firmware Update Datei kann auf der Produktseite des Herstellers heruntergeladen werden. Der Dateiname darf nicht geändert werden. Die Firmware Datei ist auf einem USB Stick zu speichern.

# 7.2. Durchführung

Die Reihenfolge der einzelnen Schritte muss immer Beachtet werden.

- 1. Sicherstellen das DIP Schalter S1 in ON Stellung gebracht ist
- 2. USB Stick mit Firmware-Datei in QUBI-RIO110 einstecken
- 3. Firmware Update wird ausgeführt, Status LED blickt
- 4. Firmware Datei wird nach erfolgreichem Update vom USB Stick gelöscht
- Versorgungsspannung für QUBI für 10 Sekunden aus- und wieder einschalten
   Aktuelle Firmware wird ausgeführt

# 8. Offene Programmierschnittstelle

Das QUBI Geräte wird über ein PC-Programm angesteuert. In der Regel stellt dieses PC-Programm einen Steuer- und oder Testsequenzablauf des Anwenders dar. Aus seinem PC-Programm kann der Benutzer direkt auf alle I/Os im System zugreifen.

Die Kommunikation zu QUBI erfolgt über Ethernet TPC/IP. Für die Kommunikation müssen PC und QUBI-RIO110 in einem gemeinsamen Netzwerk sein und unterschiedliche IP Adressen innerhalb einer IP Netzklasse besitzen (z.B. QUBI-IP: 192.168.0.2, PC-IP: 192.168.0.1). Das Netzwerk kann dabei nur aus PC und QUBI bestehen (Punkt-zu-Punkt Verbindung). Die Kommunikation erfolgt über TCP-Port 5025. Der Port ist fest definiert und kann vom Benutzer nicht geändert werden.

Es sind keine LAN Switches oder HUBs notwendig. Das System ist so konzipiert, dass die Integration unabhängig vom Betriebssystem und der Programmierumgebung möglich ist. Die Kommunikation erfolgt direkt mittels Socket-Zugriff.

# 8.1. Verbindungsaufbau über Ethernet

Im Netzwerk ist QUBI als Server und der PC als Client zu versehen. Vor jedem Zugriff auf QUBI muss zuerst eine Verbindung zum QUBI aufgebaut werden. Das erfolgt indem ein IO Socket auf die IP Adresse und Port geöffnet wird. Die Verbindung wird vom QUBI nach jeder Datenübertragung terminiert. Der Benutzer muss die Verbindung auch Client seitig nach jedem Datenaustausch schließen. Es folgt dazu ein Code-Beispiel in C#:

```
Socket sck = new Socket(AddressFamily.InterNetwork, SocketType.Stream, ProtocolType.Tcp);
IPEndPoint endPoint = new IPEndPoint(IPAddress.Parse("192.168.0.2"), 5025);
Console.WriteLine("Connecting to server...");
try
{
    sck.Connect(endPoint);
}
catch (SocketException)
{
    Console.WriteLine("Connection failed");
}
//if no exception, you are able to send data here...
sck.Send(myDataBuffer, 0, myDataBuffer.Length, 0);
//close socket after data was sent
sck.Close();
```

# 8.2. TQIO Protokoll

Die Befehl- und Datenkommunikation erfolgen über das TQIO Frame. Der Aufbau des TQIO Frames stellt die Kommunikationsvorschrift dar. Der Frame Aufbau für QUBI-RIO 100 ist wie folgt definiert:

|           | TQIO Frame |         |      |          |          |          |  |  |
|-----------|------------|---------|------|----------|----------|----------|--|--|
| Byte Nr.  | 04         | 5       | 6    | 7        | 8        | 9        |  |  |
| Bedeutung | Header     | Command | 0x00 | I/O Data | I/O Data | I/O Data |  |  |

Die Bedeutung einzelner Bytes ist im Kapitel 9 "RIO110 - Anwender Kurzreferenz" beschrieben. Die Framelänge bei einem Datenzugriff ist konstant. Das bedeutet alle I/O werden bei einem Zugriff geschrieben/gelesen. (Die Framelänge ist abhängig vom Kommando)

Jedes Schreiben wird mit einem Acknowledge Frame beantwortet. Das Acknowledge Frame besteht aus letztem Kommando gefolgt von 0x00 und 0x5A.

# 8.3. Befehl und Daten Kommunikation

Jeder Zugriff beinhaltet ein Befehl und die zugehörigen Daten. Sowohl der Befehl als auch die zugehörigen Daten werden im Frame an definierter Position angehängt. Die Länge des Frames ist dabei vom Befehl abhängig. Es werden nachfolgend Beispiele zur Veranschaulichung aufgeführt:

| Byte Nr.  | 04                           | 5       | 6        | 7         | 8         | 9         | 10        |
|-----------|------------------------------|---------|----------|-----------|-----------|-----------|-----------|
| Bedeutung | Header                       | Command | Constant | IP Byte 0 | IP Byte 1 | IP Byte 2 | IP Byte 3 |
| Beispiel  | 0x54,0x51,0x49,<br>0x4F,0x00 | 0x81    | 0x00     | 192       | 168       | 0         | 2         |

Frameaufbau zur Änderung der IP-Adresse, Framelänge = 11 Byte:

Soll Antwort = 0x81, 0x00, 0x5A = 3 Byte

### Frameaufbau zur Abfrage der Seriennummer, Framelänge = 7 Byte:

| Byte Nr.  | 04                           | 5       | 6        |
|-----------|------------------------------|---------|----------|
| Bedeutung | Header                       | Command | Constant |
| Beispiel  | 0x54,0x51,0x49,<br>0x4F,0x00 | 0x00    | 0x00     |

Soll Antwort = Seriennummer z.B.: 0x00, 0x00, 0x30,0x01,0x02,0x00,0x00,0x0E,0x00,0x01 = 10 Byte

Frameaufbau zur Ansteuerung der I/O, Framelänge immer 10 Byte.

Das Beispiel schaltet Relais 1,10,17,18 ein und alle andere Relais aus.

| Byte Nr.  | 04                           | 5       | 6        | 7        | 8        | 9        |
|-----------|------------------------------|---------|----------|----------|----------|----------|
| Bedeutung | Header                       | Command | Constant | I/O Data | I/O Data | I/O Data |
| Beispiel  | 0x54,0x51,0x49,<br>0x4F,0x00 | 0x10    | 0x00     | 0x01     | 0x02     | 0x03     |

Soll Antwort = 0x10, 0x00, 0x5A

Der Befehlssatz (Commando) ist im Kapitel 9 "RIO110 - Anwender Kurzreferenz" beschrieben.

# 8.4. Datenübertragung über Ethernet

Im nachfolgenden Code-Beispiel stellt byte[] tx\_buffer den Frame Aufbau dar. Erfolgreiche Übertragung wird mit Acknowledge (ACK) Frame = *letztes Kommando, 0x00, 0x5A* quittiert. Es folgt ein Code-Beispiel in C#:

```
//header: 5Byte, command: 1Byte (here 0x10 -> set data), I/O data: 3 Byte
byte[] tx_buffer = { 0x54, 0x51, 0x49, 0x4F, 0x00, 0x10, 0x00, 0x01,0x02,0x03 };
//sending data
sck.Send(tx_buffer, 0, tx_buffer.Length, 0);
//receive answer
byte[] rx_buffer = new byte[255];
int rec = sck.Receive(rx_buffer, 0, rx_buffer.Length, 0);
//check ACK Frame
if (rx_buffer[0] == 0x10)
{
   //cmd was received
   if (rx_buffer[1] == 0x00 && rx_buffer[2] == 0x5A)
      //job done
}
//close socket
sck.Close();
Console.Read();
```

Der Befehlssatz (Commando) ist im Kapitel 9 "RIO110 - Anwender Kurzreferenz"" beschrieben.

# 9. RIO110 - Anwender Kurzreferenz

| I/O Art:         | Relais SPST-NO    |
|------------------|-------------------|
| I/O Daten Länge: | 3Byte,1bit/Relais |

# Frame Aufbau IO Datenkommunikation

| Byte im Frame | 04     | 5   | 6    | 7          | 8          | 9          |
|---------------|--------|-----|------|------------|------------|------------|
| Bedeutung     | Header | CMD | 0x00 | I/O Data 1 | I/O Data 2 | I/O Data 3 |

# Byte[0...4] - Header

| /        |        |                                 |                                                         |
|----------|--------|---------------------------------|---------------------------------------------------------|
| Byte Nr. | Тур    | Wert                            | Bedeutung                                               |
| 0 - 4    | const. | 0x54, 0x51, 0x49,<br>0x4F, 0x00 | Allgemeine Kennung des Frames, darf nie geändert werden |

# Byte[5] - CMD

| Systemsteuerung | Тур   | Antwort Länge | Bedeutung<br>Antwort Frame                                                                                 |
|-----------------|-------|---------------|----------------------------------------------------------------------------------------------------|
| 0x00            | read  | 10 Byte       | Seriennummer abfragen<br>Byte[0] = CMD, Byte[1]=0x00, Byte[2] = MSBByte[9] = LSB                           |
| 0x05            | read  | 3 Byte        | Fehlerregister abfragen<br>Byte[0] = CMD, Byte[1]=0x00, Byte[2] = Fehlerbyte                               |
| 0x06            | read  | 3 Byte        | Firmware Version abfragen<br>Byte[0] = CMD, Byte[1]=0x00, Byte[2] = Firmwareversion                        |
| IO Steuerung    | Тур   | Antwort Länge | Bedeutung<br>Antwort Frame                                                                                 |
| 0x10            | write | 3 Byte        | I/O Daten Sollzustand schreiben<br>Byte[0] = 0x10, Byte[1]=0x00, Byte[2] = 0x5A                            |
| 0x20            | read  | 5 Byte        | I/O Daten Ist-Zustand abfragen<br>Byte[0] = 0x20, Byte[1]=0x00, Byte[2] = IO LSB Byte[4] = IO MSB          |
| 0x21            | read  | 98 Byte       | I/O Eventzähler, 4 Byte pro I/O Kanal<br>Byte[0] = 0x21, Byte[1]=0x00, Byte[2] = MSBByte[5] = LSB Relais 1 |
| Konfiguration   | Тур   | Antwort Länge | Bedeutung<br>Antwort Frame                                                                                 |
| 0x80            | read  | 8 Byte        | MAC Adresse abfragen<br>Byte[0] = 0x80, Byte[1]=0x00, Byte[2] = MSBByte[7] = LSB                           |
| 0x81            | write | 3 Byte        | IP Adresse setzten<br>Byte[0] = 0x81, Byte[1]=0x00, Byte[2] = 0x5A                                         |
| 0x82            | read  | 6 Byte        | IP Adresse abfragen<br>Byte[0] = 0x82, Byte[1]=0x00, Byte[2] = MSBByte[5] = LSB                            |
| 0x83            | write | 3 Byte        | Subnetzmaske setzten<br>Byte[0] = 0x83, Byte[1]=0x00, Byte[2] = 0x5A                                       |
| 0x84            | read  | 6 Byte        | Subnetzmaske abfragen<br>Byte[0] = 0x84, Byte[1]=0x00, Byte[2] = MSBByte[5] = LSB                          |
| 0x85            | write | 3 Byte        | Gateway IP Adresse setzten<br>Byte[0] = 0x85, Byte[1]=0x00, Byte[2] = 0x5A                                 |
| 0x86            | read  | 6 Byte        | Gateway IP Adresse abfragen<br>Byte[0] = 0x86, Byte[1]=0x00, Byte[2] = MSBByte[7] = LSB                    |

# Byte[6] – Konstant 0x00

# Byte[7...9] - I/O Daten

| IO Data 1 |          |          |          |          |          |          |          |
|-----------|----------|----------|----------|----------|----------|----------|----------|
| bit0      | bit1     | bit2     | bit3     | bit4     | bit5     | bit6     | bit7     |
| Relais 1  | Relais 2 | Relais 3 | Relais 4 | Relais 5 | Relais 6 | Relais 7 | Relais 8 |

| IO Data 2 |           |           |           |           |           |           |           |
|-----------|-----------|-----------|-----------|-----------|-----------|-----------|-----------|
| bit0      | bit1      | bit2      | bit3      | bit4      | bit5      | bit6      | bit7      |
| Relais 9  | Relais 10 | Relais 11 | Relais 12 | Relais 13 | Relais 14 | Relais 15 | Relais 16 |

| IO Data 3 |           |           |           |           |           |           |           |
|-----------|-----------|-----------|-----------|-----------|-----------|-----------|-----------|
| bit0      | bit1      | bit2      | bit3      | bit4      | bit5      | bit6      | bit7      |
| Relais 17 | Relais 18 | Relais 19 | Relais 20 | Relais 21 | Relais 22 | Relais 23 | Relais 24 |

# 10. Weitere Unterstützung

# 10.1. Technischer Support

Wenden Sie sich bei technischen Fragen direkt an das Kundenservice, erreichbar unter support@tronteq.de

# 10.2. Kundenspezifische Anpassung

Sprechen Sie uns an, falls Sie eine kundenspezifische Anpassung benötigen. Besuchen Sie dazu unsere Webseite unter <u>www.tronteq.de</u>